| betheme                                                                                                    | Home <b>≡</b><br>Open Ticket | MENU |
|----------------------------------------------------------------------------------------------------|------------------------------|------|
| Knowledge Base                                                                                                    |                              |      |
| Search the Knowledge Base                                                                                                    | Q                            |      |
| Theme Customizing: Site Footer<br>Created April 22, 2020   Author Rohit   Category BeOnePage                                                                                                    | Archives                     |      |
| The easiest way to change the footer link of your theme is to log in<br>your WordPress Dashboard and go to <b>Appearance -&gt; Customize</b><br><b>Site Footer</b> .                                                                                                    | -> Categories                |      |
| x         Surv & Nutleix         BeTheme         MOME         Display Forling         Meteory         Constant of formation         Meteory         Meteory         Constant of formation         Meteory         Meteory         Constant of formation         Meteory         Meteory <ththeeory< th="">         Meteory         <thth< td=""><td>PAGE No categories</td><td></td></thth<></ththeeory<>                                                                                                    | PAGE No categories           |      |
| Background Color Seice Caler Call US Call US C | Meta                         |      |
| none v<br>Finable Social Links?<br>Social Links Animation<br>social Links Animation<br>to a Background Folger                                                                                                    | Log in Log in Entries feed   |      |
| Seex Cler<br>Copyright Information<br>Copyrights Acopy 2015. All Rights<br>Reserved.<br>BeTheme                                                                                                    | Comments feed                | k    |
| Note: to remove theme byline, you need activate<br>your theme Texase. Copyrights to 2015. All Rights Reserved.                                                                                                    | WordPress.org                |      |

## Note

*To remove the theme byline, you need to activate your theme license.* 

## Was this article helpful?

Yes No

## **Related Articles**

|   | BeOnePage Pro Update With Redux  |                | 3  | ۲ | 792  |
|---|----------------------------------|----------------|----|---|------|
|   | BeOnePage Installing Guide Links |                | 1  | ۲ | 9515 |
| Ē | Theme Customizing: Blog Page     | P <b>I</b> - 1 | 4  | ٢ | 3309 |
| Ē | Theme Customizing: Typography    | <b>III</b> = 1 | 0  | ۲ | 2759 |
| Ē | Theme Customizing: General       | H.             | -5 | ۲ | 3042 |
| Ē | Creating Navigation Menus        |                | 1  | ۲ | 2636 |

BeTheme WordPress Theme Powered by Xtendify.